#### CONFIGURAZIONE CLIENTE DI POSTA ELETTRONICA PER CASELLE DI POSTA SU FIGLINE.IT

# **Outlook Express**

#### • Per impostare il client Outlook Express per l'uso, procedi nel seguente modo:

- Apri Outlook o Outlook Express.
- Fai clic sul menu **Strumenti**, quindi seleziona **Account...**.
- Fai clic su Aggiungi, quindi seleziona Posta....
- Inserisci il tuo nome nel campo Nome visualizzato:, quindi fai clic su Avanti.
- Inserisci l'indirizzo email completo (nome utente@figline.it) nel campo Indirizzo email, quindi fai clic su Avanti.
- Inserisci pop.gmail.com nel campo Server posta in arrivo (POP3, IMAP o HTTP):. Inserisci smtp.gmail.com nel campo Server posta in uscita (SMPT):.
- Fai clic su Avanti.
- Inserisci il tuo nome utente (comprensivo di "@figline.it") nel campo Nome account:. Inserisci la tua password nel campo Password:, quindi fai clic su Avanti.
- Fai clic su Fine.
- Seleziona pop.gmail.com alla voce Account, quindi fai clic su Proprietà.
- Seleziona la scheda Avanzate.
- Inserisci le seguenti informazioni:\*
  - Seleziona la casella in corrispondenza di II server necessita di una connessione protetta (SSL), posizionata sotto a Server posta in uscita (SMTP).
  - Inserisci 465 nel campo Server posta in uscita (SMTP):.
  - Seleziona la casella di controllo II server necessita di una connessione protetta (SSL) sotto Server posta in uscita (SMTP).
  - Seleziona la casella di controllo II server necessita di una connessione protetta (SSL) sotto Server posta in arrivo (IMAP). La porta viene impostata sul valore 995.
- \*L'ordine dei campi del server di posta in uscita e in arrivo varia a seconda della versione. Assicurati di aver compilato tutti i campi con i dati corretti.
  - Ritorna alla scheda Server, quindi seleziona la casella in corrispondenza di Autenticazione del server necessaria.
  - Fai clic su OK.

# Outlook 2002

- Per impostare il client Outlook per l'uso , procedi nel seguente modo:
- Apri Outlook.
- Fai clic sul menu Strumenti, quindi seleziona Account....
- Fai clic su Aggiungi, quindi seleziona Posta....
- Inserisci il tuo nome nel campo Nome visualizzato:, quindi fai clic su Avanti.
- Inserisci l'indirizzo email completo (nome utente@figline.it) nel campo Indirizzo email, quindi fai clic su Avanti.
- Inserisci "pop.gmail.com" nel campo Server posta in arrivo (POP3, IMAP o HTTP):. Inserisci "smtp.gmail.com" nel campo Server posta in uscita (SMPT):.
- Fai clic su Avanti.
- Inserisci il tuo nome utente (comprensivo di "@figline.it") nel campo **Nome account:**. Inserisci la tua passwordnel campo **Password:**, quindi fai clic su **Avanti**.
- Fai clic su Fine.
- Seleziona **pop.gmail.com** alla voce **Account**, quindi fai clic su **Proprietà**.
- Seleziona la scheda Avanzate.
- Seleziona la casella di controllo II server necessita di una connessione protetta (SSL) sotto Server posta in uscita (SMTP).
- Inserisci "465" nel campo Server posta in uscita (SMTP):.
- Seleziona la casella di controllo II server necessita di una connessione protetta (SSL) sotto Server posta in arrivo (IMAP). La porta viene impostata sul valore "995".
- Seleziona la scheda Server, quindi seleziona la casella in corrispondenza di Autenticazione del server necessaria.
- Fai clic su OK.
- <u>Scarica gli ultimi aggiornamenti</u> per Outlook da Microsoft. In questo modo potrai impedire il verificarsi degli errori di Outlook più diffusi riscontrati dagli utenti Gmail.

# Outlook 2003

- Per impostare il client Outlook per l'uso procedi nel seguente modo:
- Apri Outlook.
- Fai clic sul menu Strumenti, quindi seleziona Account di posta elettronica....
- Seleziona Aggiungi un nuovo account di posta elettronica, quindi fai clic su Avanti.
- Scegli il tipo di server POP3 facendo clic sul pulsante di opzione corrispondente, quindi fai clic sul pulsante Avanti.
  - Compila tutti i campi obbligatori specificando le seguenti informazioni: <u>Informazioni utente</u> Nome: inserisci il nome che desideri appaia nel campo **Da:** dei tuoi messaggi in uscita. Indirizzo email: inserisci il tuo indirizzo email completo (*nomeutente*@figline.it) <u>Informazioni server</u> Server posta in arrivo (POP3): pop.gmail.com Server posta in uscita (SMTP): smtp.gmail.com
- <u>Dati di accesso</u> Nome utente: inserisci il tuo nome utente (comprensivo di @figline.it) Password: inserisci la tua password
- Fai clic su Altre impostazioni..., quindi sulla scheda Server della posta in uscita.
- Fai clic sulla casella di controllo II server della posta in uscita (SMTP) richiede l'autenticazione e seleziona Usa le stesse impostazioni del server della posta in arrivo.
- Fai clic sulla scheda Avanzate, quindi seleziona la casella in corrispondenza di II server richiede una connessione crittografata (SSL), posizionata sotto Server posta in arrivo (POP3).
- Fai clic sulla casella in corrispondenza di II server richiede una connessione crittografata (SSL) posizionata sotto Server della posta in uscita (SMTP) e inserisci 465 nella casella in corrispondenza di Server della posta in uscita (SMTP):
- Fai clic su OK.
- Fai clic su **Prova impostazioni account**. Quando viene visualizzato il messaggio **Tutte le prove hanno avuto esito positivo** fai clic su **Chiudi**.
- Fai clic su Avanti, quindi su Fine.
- <u>Scarica gli ultimi aggiornamenti</u> per Outlook da Microsoft. In questo modo potrai impedire il verificarsi degli errori di Outlook più diffusi riscontrati dagli utenti Gmail.

### Outlook 2007

- Per configurare Outlook 2007 per il tuo tuo account, procedi nel seguente modo:
- Apri Outlook.
- Fai clic sul menu Strumenti, quindi seleziona Impostazioni account....
- Fai clic su Nuovo... nella scheda Posta elettronica.
- Se viene richiesto di scegliere il servizio email, seleziona Microsoft Exchange, POP3, IMAP o HTTP, quindi fai clic su Avanti.
- Compila tutti i campi obbligatori specificando le seguenti informazioni: **Nome:** inserisci il nome che desideri appaia nel campo Da: dei tuoi messaggi in uscita.

Indirizzo email: inserisci il tuo indirizzo email completo (nomeutente@figline.it).

- Password: inserisci la tua password .
- **Configura manualmente le impostazioni del server o tipi di server aggiuntivi:** lascia deselezionata questa opzione se vuoi configurare automaticamente Outlook 2007. Se vuoi configurare manualmente Outlook 2007, seleziona la casella.
- Fai clic su Avanti. Se stai configurando automaticamente Outlook 2007, hai terminato. Fai clic su Fine.
- Se stai configurando manualmente Outlook 2007, seleziona Posta Internet e fai clic su Avanti.
- Verifica le informazioni utente e immetti le seguenti informazioni aggiuntive: Informazioni server
- Tipo di account: POP3
- Server posta in arrivo: pop.gmail.com
- Server posta in uscita (SMTP): smtp.gmail.com
- Dati di accesso
- **Nome utente:** inserisci il tuo nome utente (comprensivo di @figline.it).
- **Password:** inserisci la tua password.
- Accedi con autenticazione password di protezione: lascia deselezionata questa opzione.
- Fai clic su Altre impostazioni..., quindi seleziona la scheda Server della posta in uscita.
- Fai clic sulla casella di controllo II server della posta in uscita (SMTP) richiede l'autenticazione e seleziona Usa le stesse impostazioni del server della posta in arrivo.
- Fai clic sulla scheda Avanzate, quindi seleziona la casella in corrispondenza di II server richiede una connessione crittografata (SSL), posizionata sotto Server posta in arrivo (POP3).
- Fai clic sulla casella in corrispondenza di **II server richiede una connessione crittografata (SSL)** posizionata sotto **Server della posta in uscita** (SMTP) e inserisci 465 nella casella in corrispondenza di **Server della posta in uscita (SMTP)**:
- Fai clic su OK.
- Fai clic su Prova impostazioni account. Quando viene visualizzato il messaggio Tutte le prove hanno avuto esito positivo fai clic su Chiudi.
- Fai clic su Avanti, quindi su Fine.

# Thunderbird 2.0

- Per configurare Thunderbird 2.0 per il tuo tuo account Gmail, procedi nel seguente modo:
- Apri Thunderbird.
- Fai clic sul menu **Strumenti**, quindi seleziona **Impostazioni** account....
- Fai clic sul pulsante **Aggiungi account...** per avviare la creazione guidata account.
- Seleziona Gmail e fai clic su Avanti.
- Compila tutti i campi obbligatori specificando le seguenti informazioni: Nome: inserisci il nome che desideri appaia nel campo Da: dei tuoi messaggi in uscita. Indirizzo email: inserisci il tuo nome utente (tutta la parte che precede @figline.it).
- Fai clic su **Avanti**, quindi su **Fine**.
- Nella scheda Impostazioni server della finestra Impostazioni account, seleziona la casella accanto a Lascia messaggi sul server.